# PrestaShop Product Properties Extension Smart Price plugin

# **User Guide**

## Introduction

The PS&More Product Properties Extension Smart Price plugin adds additional functionality to the Product Properties Extension module. The plugin allows you to specify rules that affect the product price calculations. You can also add quantity and price dependent explanations for the customer, making the shopping experience more attractive.

The Smart Price plugin comes with the rich set of built-in configuration options and rules. It also allows user defined expressions and customizations, giving endless possibilities for complex price calculations.

## Access the Smart Price plugin

You access the module configuration either through the "Modules" tab in the PrestaShop back-office or through the "Smart Price Rules" menu item in the "PRICE RULES" menu.

|                              | Cart Rules          |                                                                                |
|------------------------------|---------------------|--------------------------------------------------------------------------------|
|                              | Catalog Price Rules |                                                                                |
| MODULES                      | Marketing           |                                                                                |
| Modules                      | Smart Price Rules   | Filter by Installed & Not Installed V Enabled & Disabled V Authors psandmore V |
| Modules & Themes Catalog     |                     | Administration                                                                 |
| Positions                    | Favorites           | Product Properties Extension Smart Price plugin v1.5 - by psandmore -          |
| Payment                      | All                 | Extends Product Properties Extension module with customizable product price    |
| Product Properties Extension | All                 | 153 manipulation.                                                              |
|                              | Administration      | 19 bulk actions -                                                              |

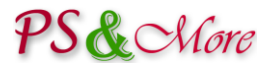

# **Using the Smart Price plugin**

You start working with the plugin by creating the Smart Price Rules. Just press the "Add new rule" button. You can edit, duplicate or delete the rule at any time by pressing the "Edit", "Duplicate" or "Delete" buttons.

| S PF       | RICE RULI<br>Mart | es / smart price ru<br>Price Rules | JLES                                                                               |                   | ,         | +<br>Add new rule | Help |
|------------|-------------------|------------------------------------|------------------------------------------------------------------------------------|-------------------|-----------|-------------------|------|
| SMART PRIC | E RULES           | 4                                  |                                                                                    |                   |           | 0                 | 2    |
|            | ID 🔽 🔺            | Name 🔻 🔺                           | Description V                                                                      | Position <b>T</b> | Status    |                   |      |
| -          |                   |                                    |                                                                                    |                   | -         | <b>Q</b> Search   |      |
|            | 1                 | Brochure A-5 colour                | Brochure cover adds extra to the total price                                       | <b>+</b> 0        | ×         | 🖋 Edit 🔻          |      |
|            | 3                 | HEA Beam                           | Beam cutting adds different values to the price<br>depending on the beam thickness | <b>+</b> 1        | ×         | 🖋 Edit 🔻          |      |
|            | 4                 | Stickers                           | with cutting                                                                       | <b>+</b> 2        | ×         | 🖋 Edit 🔻          |      |
|            | 5                 | Stickers                           | no cutting                                                                         | <b>+</b> 3        | ×         | 🖋 Edit 💌          |      |
| Pulkac     | tions <b>-</b>    |                                    |                                                                                    |                   | 연 Duplica | te                |      |
| DUIK aC    | uons •            |                                    |                                                                                    |                   | 🔟 Delete  |                   |      |

#### Settings

When working with the plugin you can enable the debug mode. When enabled, the module displays additional information about the active rules and built-in variables. This information is visible to your customers in the Front Office, so it is a good idea to put your shop in the maintenance mode.

| ¢¢ SETTINGS       |                                                                                                    |
|-------------------|----------------------------------------------------------------------------------------------------|
| Enable debug mode | YES NO<br>Enable or disable debug mode. When enabled, the module displays additional information about the active rules. This<br>information is visible to your customers in the Front Office, so it is a good idea to put your shop in the maintenance mode. |
|                   | Save                                                                                                    |

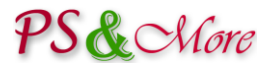

# **The Smart Price Rule configuration**

The Smart Price Rule configuration page has several sections giving access to different rule settings.

#### **Rule Information**

You specify general rule configuration information in the "Rule Information" section.

| MART PRICE    | RULE          |                                    |                                                        |        |  |
|---------------|---------------|------------------------------------|--------------------------------------------------------|--------|--|
| <b>i</b> RULE |               | NS ∎TEXT                           |                                                        |        |  |
| RULE INFO     | ORMATION      |                                    |                                                        |        |  |
|               | * Name        | HEA Beam                           |                                                        | en 🔻   |  |
|               | Description   | Beam cutting ad<br>depending on th | lds different values to the price<br>ne beam thickness | e en 🕶 |  |
|               | * Currency    | Dollar                             | •                                                      |        |  |
|               | Expressions   | ENABLED                            | DISABLED                                               |        |  |
|               | Customization | ENABLED                            | DISABLED                                               |        |  |
|               | Status        | ENABLED                            | DISABLED                                               |        |  |
| *             |               |                                    |                                                        |        |  |

| Field       | Description                                                                                                    |
|-------------|----------------------------------------------------------------------------------------------------|
| Name        | Rule name is an internal name and not visible in the shop. Rule name is <b>mandatory</b> .                                                                                                    |
| Description | Rule description. Any text to help you to identify the rule. If you do not give any description, the one will be auto generated for you.                                                                     |
| Currency    | Currency used to specify the amount related values in the rule's action section. Currency exchange rates used for calculations the amount related values in other currencies. Currency is <b>mandatory</b> . |
| Expressions | You can enable or disable expressions for the rule. If you do not use expressions, for performance reasons leave this option disabled.<br>See the "Using expressions" section in this document.              |

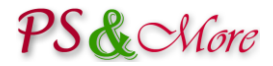

| Field         | Description                                                                                                    |
|---------------|----------------------------------------------------------------------------------------------------|
| Customization | You can enable or disable customizations for the rule. If you do not create user defined customizations, for performance reasons leave this option disabled. See the "User defined customizations" section in this document. |
| Status        | You can enable or disable the rule. The disabled rule not used for price calculations.                                                                                                    |

#### **Rule Conditions**

The "Rule Conditions" section specifies conditions when to perform the rule actions. The rule applied to any product when all of the enabled conditions met, meaning that many different products can share the same rule.

| Products selection   | ENABLED DISABLED                                                                                                    |                                                                                                    |  |  |  |
|----------------------|----------------------------------------------------------------------------------------------------|----------------------------------------------------------------------------------------------------|--|--|--|
| Templates selection  | ENABLED DISABLED                                                                                                    |                                                                                                    |  |  |  |
|                      | The rule applied to any product with the template in the selection assigned to the product.                                                                                                    |                                                                                                    |  |  |  |
|                      | #105 HEA Beam                                                                                                    | <b>i≡</b> Choose                                                                                                    |  |  |  |
| Attributes selection | ENABLED DISABLED                                                                                                    |                                                                                                    |  |  |  |
|                      | The rule applied to any product when any one of the following conditions in the group met.                                                                                                    |                                                                                                    |  |  |  |
|                      | The rule applied to any product when the combination of al more attributes.                                                                                                    | ll specified attributes selected by the customer. The product can                                                                                                    |  |  |  |
|                      | The rule applied to any product when the combination of al<br>more attributes.<br>HEA Beam - HEA100 (44)                                                                                                    | Il specified attributes selected by the customer. The product can                                                                                                    |  |  |  |
|                      | The rule applied to any product when the combination of all more attributes.           HEA Beam - HEA100 (44)           The rule applied to any product when the combination of all more attributes.                                                                                                    | Il specified attributes selected by the customer. The product can                                                                                                    |  |  |  |
|                      | The rule applied to any product when the combination of all<br>more attributes.<br>HEA Beam - HEA100 (44)<br>The rule applied to any product when the combination of all<br>more attributes.<br>HEA Beam - HEA120 (45)                                                                                                    | Il specified attributes selected by the customer. The product can II specified attributes selected by the customer. The product can II specified attributes selected by the customer. The product can                                                                                                    |  |  |  |
|                      | The rule applied to any product when the combination of all more attributes.          HEA Beam - HEA100 (44)         The rule applied to any product when the combination of all more attributes.         HEA Beam - HEA120 (45)         The rule applied to any product when the combination of all more attributes.                                                                        | Il specified attributes selected by the customer. The product can Il specified attributes selected by the customer. The product can Il specified attributes selected by the customer. The product can Il specified attributes selected by the customer. The product can                                                                                                    |  |  |  |
|                      | The rule applied to any product when the combination of all<br>more attributes.          HEA Beam - HEA100 (44)         The rule applied to any product when the combination of all<br>more attributes.         HEA Beam - HEA120 (45)         The rule applied to any product when the combination of all<br>more attributes.         HEA Beam - HEA120 (45)         HEA Beam - HEA140 (46) | Il specified attributes selected by the customer. The product can  E Choose  Il specified attributes selected by the customer. The product can  E Choose  C Choose  C Choose  C Choose  C Choose  C Choose  C Choose  C Choose  C Choose  C Choose  C Choose  C Choose  C Choose  C Choose  C Choose  C Choose  C Choose  C Choose  C Choose  C Choose  C Choose  C Choose  C Choose  C C Choose  C C Choose  C C C C C C C C C C C C C C C C C C C |  |  |  |

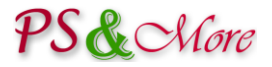

#### **Products selection condition**

The product selection condition applied to any product specified in the condition. You select products by using the "Choose" button.

The list of available products appears in new window. Move the products from the left panel to the right one by selecting products and clicking on the "Add" button, and close the window by clicking on the "Done" or on the "X" at the top right.

| Chiang Mai Sausage (11)                      | A               |  |
|----------------------------------------------|-----------------|--|
| Climbing Rope (16)                           |                 |  |
| Climbing Rope (using Multidimensional Plugin |                 |  |
| Faux Fur (17)                                |                 |  |
| Flat Braid (18)                              |                 |  |
| Foam-PVC Prints (26)                         |                 |  |
| HEA Wide Flange Beams (35)                   |                 |  |
| Herring (13)                                 |                 |  |
| Karlo (25)                                   | =               |  |
| Lancet fish steaks (12)                      |                 |  |
| Parquet Flooring (29)                        |                 |  |
| Parquet in packs (34)                        |                 |  |
| Salmon caviar (14)                           |                 |  |
| Sight Protection Films (24)                  |                 |  |
| Stickers (31)                                | _               |  |
| Causer, D. = /22)                            |                 |  |
| Add 🗲                                        | <b>←</b> Remove |  |
|                                              |                 |  |
|                                              | Done            |  |

#### **Templates selection condition**

The template selection condition applied to any product with the template in the selection assigned to the product. You manage templates and assign them to the products using the Product Properties Extension module.

#### Attributes selection condition

The attributes selection condition consists of one or many groups. Each group specifies the attributes combination. The group applied to any product when all specified attributes in the group selected by the customer. You do not need to specify all available product attributes. The product can have more attributes.

The attributes selection condition applied to any product when any one of the attribute group conditions met. You can create as many groups as you need.

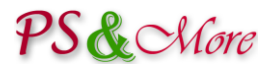

#### **Rule Actions**

The "Rule Actions" section is a collection of all actions performed by the rule and specifies how the product total price is calculated. You can specify two different types of impacts that affect the total price. If you have enabled expressions for the rule, you can also create the expression. See the "Using expressions" section in this document.

| iRULE CONDITIONS                    | ☐ TEXT                                                                                                    |
|-------------------------------------|----------------------------------------------------------------------------------------------------|
|                                     |                                                                                                    |
| In this section you specify how the | ne product total price is calculated.                                                                                                    |
| Fixed impact                        | None       The specified fixed amount added to the total price.                                                                                                    |
| Quantity impact                     | None       None       Increase   Increase                                                                                                    |
| Template impact                     | Decrease ENABLED DISABLED                                                                                                    |
| Attributes impact                   | ENABLED DISABLED                                                                                                    |
|                                     | ▼ show less HEA Beam - HEA100 (44)                                                                                                    |
|                                     | Fixed impact     None       The specified fixed amount added to the total price.                                                                                                    |
|                                     | Quantity impact       Increase <ul> <li>\$ 3.98</li> <li>The product quantity entered by user multiplied by the specified value and the result added to the total price.</li> </ul> |
|                                     | ▶ edit HEA Beam - HEA120 (45)                                                                                                    |
|                                     | ▶ edit HEA Beam - HEA140 (46)                                                                                                    |
|                                     |                                                                                                    |
| Cancel                              | Save and stay                                                                                                    |

The **fixed impact** specifies the fixed amount added to (or subtracted from) the total price. This amount does not depend on the quantity.

The **quantity impact** depends on the quantity. The product quantity entered by user multiplied by the specified value and the result added to (or subtracted from) the total price.

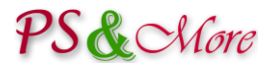

Impact can be global and applied on the product or can depend on template or attribute. The "Template impact" action is available when the rule conditions define one or more templates in the "Template selection" section. The "Attributes impact" action is available when the rule conditions define one or more attribute groups in the "Attribute selection" section.

If your product has template that uses the multidimensional feature, the "Template impact" action will include the template related multidimensional attributes.

| Template impact | ENABLED               | DISABLED                                                                                                    |
|-----------------|-----------------------|----------------------------------------------------------------------------------------------------|
|                 | Templates selected in | the rule conditions.                                                                                                    |
|                 | ▼ show less #105 H    | EA Beam                                                                                                    |
|                 | Fixed impact          | None  The specified fixed amount added to the total price.                                                                                                    |
|                 | Quantity impact       | None The product quantity entered by user multiplied by the specified value and the result added to the total price.                                                      |
|                 |                       | Template multidimensional attributes                                                                                                    |
|                 | Quantity impact       | length         None         The quantyty entered by user for "length" multiplied by the specified value and by the product quantity. The result added to the total price. |
|                 |                       |                                                                                                    |

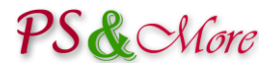

## **Rule Text**

The "Rule Text" section defines optional text used as explanation or price qualification. Different explanation can appear on product page, on the shopping-cart summary and order, and on the invoice. The text is translatable to any language.

| <b>i</b> RULE               |                                                                                                    | 🔑 ACTIONS                                                                                                    | <b>TEXT</b>                                                                              |                                                                                        |               |   |                    |
|-----------------------------|----------------------------------------------------------------------------------------------------|----------------------------------------------------------------------------------------------------|------------------------------------------------------------------------------------------|----------------------------------------------------------------------------------------|---------------|---|--------------------|
| RULE TE                     | хт                                                                                                    |                                                                                                    |                                                                                          |                                                                                        |               |   |                    |
| 0                           | In this section you s<br>You can use macre<br>{T} - total price<br>{Q} - quantity used<br>{C} - calculated pric<br>{C} - calculated pric<br>{U} - unit price (tota<br>{W} - calculated pro<br>Example: handling (<br>See documentation | specify optional t<br>os to substitute<br>in calculation<br>e added to the to<br>a dded to the to<br>duct weight<br>fee is {C}<br>for detailed exp | ext used as exp<br>the following<br>otal price by all<br>tal price by thi<br>y quantity) | qplanation or price qu<br><b>g values:</b><br>Il rules<br>his rule<br><i>examples.</i> | ualification. |   |                    |
| Text disp<br>Text           | layed on the product                                                                                                    | page.                                                                                                    |                                                                                          |                                                                                        |               |   |                    |
| Edit 🔻                      | Insert View View                                                                                                    | Format - Ta                                                                                                    | ble 🔻 Tools 🕇                                                                            | •                                                                                      |               |   |                    |
| Text disp                   | layed on the shoppin                                                                                                    | ig-cart summary                                                                                                    | and order.                                                                               |                                                                                        |               |   |                    |
| Edit 🔻                      | Insert • View •                                                                                                    | Format 🔻 Ta                                                                                                    | ble 🔻 Tools 🕇                                                                            | •                                                                                      |               |   |                    |
| <>> I                       | <u>3     <u>U</u>   <del>S</del> ) ≡</u>                                                                                                    | ± <b>Ξ</b> Parag                                                                                                    | graph 👻                                                                                  | <b>) 99   A</b>   ⅲ   ⅲ                                                                | _<br>Ξ Ξ Φ %  | 1 |                    |
| Text disp<br>Text<br>Edit • | layed on the invoice.<br>Insert ▼ View ▼<br>3 I U S ≡                                                                                                    | Format ▼ Ta<br>壹 壹 Parag                                                                                                    | ble ▼ Tools v<br>graph ▼                                                                 | -<br>99 A 📰 🏣                                                                          | E E 8 %       | 1 |                    |
| X<br>Cancel                 |                                                                                                    |                                                                                                    |                                                                                          |                                                                                        |               |   | Save and stay Save |

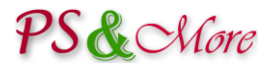

You can use macros in the text string to substitute the results of the price calculation. All price related macros formatted according to the currency currently used by the customer and include the currency sign. You do not need to specify the currency. For other values, you can use formatWithCurrency (since 2.4) built-in function to format a value with the currency sign. The following macros are available.

| Macro              | Description                                                                                                  |
|--------------------|----------------------------------------------------------------------------------------------------|
| {T}                | The resulting product total price for the quantity specified by user.                                        |
| {Q}                | Quantity used in the calculation.                                                                            |
| {C}                | The calculated price added to the total price by all rules (uppercase <b>C</b> ).                            |
| {c}                | The calculated price added to the total price by the rule, where this text is defined (lowercase <b>c</b> ). |
| {U}                | Calculated unit price (the total price divided by quantity).                                                 |
| {W}                | Calculated product weight (depends on quantity). (since 2.0)                                                 |
| formatWithCurrency | Built-in function to format a value with a currency sign. You do not need to use braces. (since 2.4)         |

# **Multiple Rules behavior**

You can create as many rules as you need. When several rules configured and applied to the same product the rules processed in the order defines by the rule position. The sequence usually does not matter for the price calculation. However, if several rules define texts the resulting text is a concatenation of all texts from all applied rules. In this case, the order of the rules is important. You can easily change the rule position by dragging the anchor in the position column in the rules list and dropping the rule in the new position. See the picture "Using the Smart Price plugin" section in this document.

## **Rule Analysis**

The "Rule Analysis" is a handy tool where you can verify rule conditions and analyze what products match the conditions.

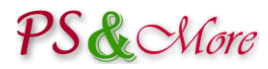

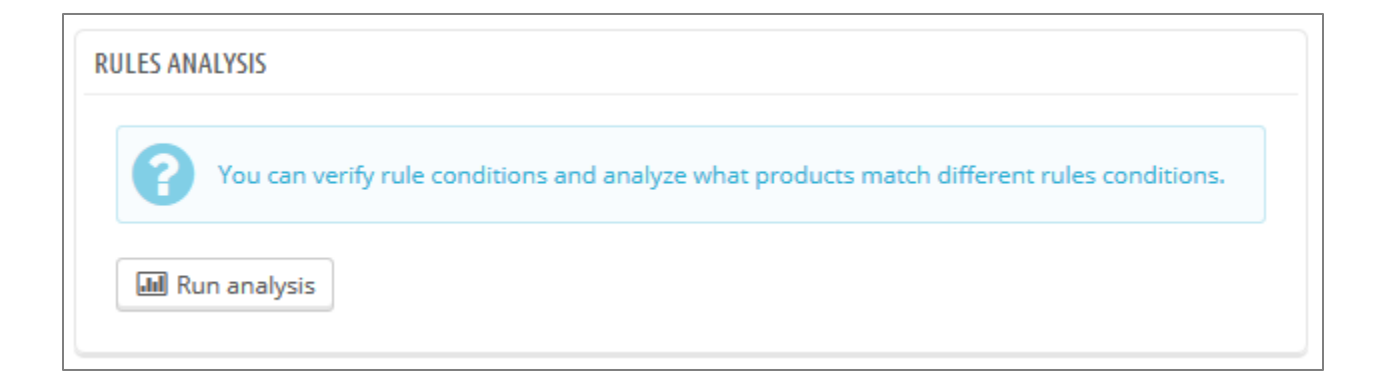

#### Just press the "Run analysis" button and review the results.

| III Run analysis |                                                                  |                                         |                                                                                                    |                                             |
|------------------|------------------------------------------------------------------|-----------------------------------------|----------------------------------------------------------------------------------------------------|---------------------------------------------|
| Rules ar         | nalysis results 🕨 show mor                                       | e details                               |                                                                                                    |                                             |
| ID               | Product                                                          | Template                                | Combinations                                                                                                    | Summary                                     |
|                  | Stickers<br>✓ Stickers (with cutting)<br>✓ Stickers (no cutting) | #113 stickers                           | #87 Cutting - No cutting, Thickness - 0.4mm (49, 40)<br>X Stickers (with cutting), V Stickers (no cutting)          | <ul> <li>Stickers (no cutting)</li> </ul>   |
|                  |                                                                  |                                         | #88 Cutting - Yes, with cutting, Thickness - 0.4mm (50, 40)<br>Stickers (with cutting), 💥 Stickers (no cutting)     | <ul> <li>Stickers (with cutting)</li> </ul> |
| 31               |                                                                  |                                         | #89 Cutting - No cutting, Thickness - 0.5mm (49, 41)<br>💥 Stickers (with cutting), 💉 Stickers (no cutting)          | <ul> <li>Stickers (no cutting)</li> </ul>   |
|                  |                                                                  |                                         | #90 Cutting - Yes, with cutting, Thickness - 0.5mm (50, 41)<br>✓ Stickers (with cutting), ¥ Stickers (no cutting)   | <ul> <li>Stickers (with cutting)</li> </ul> |
|                  |                                                                  |                                         | #91 Cutting - No cutting, Thickness - 0.8mm (49, 42)<br>X Stickers (with cutting), ✓ Stickers (no cutting)          | <ul> <li>Stickers (no cutting)</li> </ul>   |
|                  |                                                                  |                                         | #92 Cutting - Yes, with cutting, Thickness - 0.8mm (50, 42)<br>✓ Stickers (with cutting), ¥ Stickers (no cutting)   | <ul> <li>Stickers (with cutting)</li> </ul> |
|                  | Brochure A-5 colour                                              | #115 brochures<br>✔ Brochure A-5 colour | #78 Brochure cover - 170 g matt art paper, Brochure paper - 100 g matt art paper (46, 43)<br>✓ Brochure A-5 colour, | ✓ Brochure A-5 colour                       |
|                  |                                                                  |                                         | #79 Brochure cover - 220 g matt art paper, Brochure paper - 100 g matt art paper (47, 43)<br>✓ Brochure A-5 colour, | ✓ Brochure A-5 colour                       |
| 33               |                                                                  |                                         | #81 Brochure cover - 170 g matt art paper, Brochure paper - 120 g matt art paper (46, 44)                           | ✓ Brochure A-5 colour                       |
|                  |                                                                  |                                         | #82 Brochure cover - 220 g matt art paper, Brochure paper - 120 g matt art paper (47, 44)                           | ✓ Brochure A-5 colour                       |
|                  |                                                                  |                                         | #84 Brochure cover - 170 g matt art paper, Brochure paper - 170 g matt art paper (46, 45)                           | ✓ Brochure A-5 colour                       |
|                  |                                                                  |                                         | #85 Brochure cover - 220 g matt art paper, Brochure paper - 170 g matt art paper (47, 45)<br>Brochure A-5 colour,   | ✓ Brochure A-5 colour                       |

The results organized in the table. Rules that match the conditions indicated by green  $\checkmark$  sign. Rules that do not match the conditions indicated by red  $\approx$  sign. If you would like to see more detailed analysis results, you can press the "show more details" link.

The ID column specifies the product id used in the analysis.

The **Product** column shows the product name and list all the rules that have "Products selection" condition enabled and match the product.

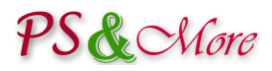

The **Template** column shows the template name and list all the rules that have "Templates selection" condition enabled and match the product.

The **Attributes** column shows the product combinations together with the attribute names and list all the rules with "Attributes selection" condition enabled and have the "Attributes selection" groups match the product.

The **Summary** column is the most interesting column. The rules match all conditions and apply to the product indicated by green  $\checkmark$  sign.

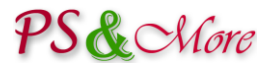

## **Using expressions**

The Smart Price plugin supports mathematical expressions defined by user. To use expressions you need to enable this option in the "Rule Information" section. When enabled, the "expression" input field appears in the "Rule Actions" section together with the impact fields.

| JE RULE ACTIONS |                                                                                                    |                                                                                                    |  |  |
|-----------------|----------------------------------------------------------------------------------------------------|----------------------------------------------------------------------------------------------------|--|--|
| •               | In this section you specify how the product total price is calculated.                                                                                                    |                                                                                                    |  |  |
|                 | Expressions<br>Use mathematical expressions to calculate price. The calculated result added to the total price.<br>Expressions support order of operation, parentheses, negation, built-in functions. You can define your own variables and functions. |                                                                                                    |  |  |
|                 | Use build-in variables to substitute the following values:                                                                                                    |                                                                                                    |  |  |
|                 | Q - product quantity entered by user<br>W - calculated product weight                                                                                                    |                                                                                                    |  |  |
|                 | Example: Q*0.1+1.25<br>See documentation for detailed explanation and examples.                                                                                                    |                                                                                                    |  |  |
|                 | Fixed impact                                                                                                    | None  The specified fixed amount added to the total price.                                                                                        |  |  |
|                 | Quantity impact                                                                                                    | Increase     ●       0.04     €   The product quantity entered by user multiplied by the specified value and the result added to the total price. |  |  |
|                 | Expression                                                                                                    | Q*0.1+1.25                                                                                                    |  |  |
|                 | Template impact                                                                                                    | ENABLED DISABLED                                                                                                    |  |  |
|                 | Attributes impact                                                                                                    | ENABLED DISABLED                                                                                                    |  |  |

You define expressions to calculate price. The calculated result is added to the total price.

Expressions can use +, -, \*, /, ^ mathematical operators. Expressions support order of operation, parentheses, negation, built-in functions. You can define your own variables and functions. When using variables and functions, separate your definitions by semicolons.

Here are several simple examples:

| You can create your own variables: |
|------------------------------------|
| or functions:                      |
| and then use them:                 |

| $a = e^{(\ln(pi))}$ |                                   |  |
|---------------------|-----------------------------------|--|
|                     | $f(x, y) = x^2 + y^2 - 2x^*y + 1$ |  |
|                     | 3*f(42,a)                         |  |

When using variables and functions, separate your definitions and calculations by semicolons:

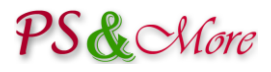

 $a = e^{(\ln(pi))}; f(x,y) = x^2 + y^2 - 2x^*y + 1; 3^*f(42,a)$ 

You can use built-in variables that hold user input. For example, variable **Q** refers product quantity entered by user, and you can create expression using this variable:

#### Q\*0.2+1.3

#### Note: always use dot as a decimal separator in numbers.

If your product uses template with the multidimensional feature, built-in variables **Q1**, **Q2** and **Q3** hold user input for each dimension in the order the dimensions defined in the template. For convenience, expression for each multidimensional attribute shows the name of the built-in variable that holds user input for this dimension. You can use the attribute related variables in any expression for products with this template. This works even if you do not specify templates in the rule conditions "Template selection" section.

| Template impact       EXALLED       DESALLED         Templates selected in the rule conditions.         * show less       #18 by length (ineq)         Product uses multidimensional feature (height x width)         Fixed impact       None         The specified fixed amount added to the total price.         Quantity impact       None         The product quantity entered by user multiplied by the specified value and the result added to the total price.         Expression       @C Test         Togstate multiplied by user for "length" as Q1 in expressions and use (Q1) as a macro to build a text string.         Quantity impact       None         The quantity entered by user for "length" as Q1 in expressions and use (Q1) as a macro to build a text string.         Quantity impact       None         The quantity entered by user for "length" as Q1 in expressions and use (Q1) as a macro to build a text string.         Quantity impact       None         The quantity entered by user for "length" as Q1 in expressions and use (Q2) as a macro to build a text string.         Quantity impact       None         Width       You can refer to the quantity entered by user for "length" as Q2 in expressions and use (Q2) as a macro to build a text string.         Quantity impact       None         You can refer to the quantity entered by user for "width" as Q2 in expressions and use (Q2) as a macro to build a text s                                                                                                    | Q1*Q2+0.6                                                                                 |                                            |                                                                                                    |                                         |
|----------------------------------------------------------------------------------------------------|-------------------------------------------------------------------------------------------|--------------------------------------------|----------------------------------------------------------------------------------------------------|-----------------------------------------|
| Template impact       EXABLED       DCSRED         Templates selected in the rule conditions.            • fixed impact.        • fixed impact.             • replate selected in the rule conditions.             • replate selected in the rule conditions.             • replate selected in the rule conditions.             • replate might for the quantity entered by user for the result added to the total price.             • Quantity impact.             • Template multidimensional attributes             • Template multidimensional attributes             • Regeneration             • You can refer to the quantity entered by user for "length" as Q1 in expressions and use (Q1) as a macro to build a text string.             • Quantity impact:             • Template multidimensional attributes             • Regeneration             • You can refer to the quantity entered by user for "length" as Q1 in expressions and use (Q1) as a macro to build a text string.             • Quantity impact:             • The quantity entered by user for "length" as Q1 in expressions and use (Q1) as a macro to build a text string.             • You can refer to the quantity entered by user for "length" as Q1 in expressions and use (Q2) as a macro to build a text string.             • Yo                                                                                                    |                                                                                           |                                            |                                                                                                    |                                         |
| Templates selected in the rule conditions.                                                                                                    | Template impact                                                                           | ENABLED DISABLED                           |                                                                                                    |                                         |
| Product uses multidimensional feature (height x width)   Fixed impact:   None   The specified fixed amount added to the total price.   Quantity impact:   None   The product quantity entered by user multiplied by the specified value and the result added to the total price.   Expression   Template multidimensional attributes   Impact   None   Impact   You can refer to the quantity entered by user for "length" as Q1 in expressions and use (Q1) as a macro to build a text string.   Quantity impact:   None   The quantity entered by user for "length" as Q1 in expressions and use (Q2) as a macro to build a text string.   You can refer to the quantity entered by user for "length" as Q1 in expressions and use (Q2) as a macro to build a text string.   You can refer to the quantity entered by user for "length" as Q1 in expressions and use (Q2) as a macro to build a text string.   You can refer to the quantity entered by user for "length" as Q1 in expressions and use (Q2) as a macro to build a text string.   You can refer to the quantity entered by user for "length" as Q1 in expressions and use (Q2) as a macro to build a text string.   You can refer to the quantity entered by user for "width" as Q2 in expressions and use (Q2) as a macro to build a text string.   You can refer to the quantity entered by user for "width" as Q2 in expressions and use (Q2) as a macro to build a text string.   You can refer to the quantity entered by user for "width" as Q2 in expressions and use (Q2) as a macro to build a text string.   The quantity entered by user for "width" as Q2 in expressions and use (Q2) as a macro to buil                                                                                                    |                                                                                           | Templates selected in the rule conditions. |                                                                                                    |                                         |
| Fixed impact None   The specified fixed amount added to the total price.   Quantity impact None   The product quantity entered by user multiplied by the specified value and the result added to the total price.   Expression C Test   Image: Test to the quantity entered by user for "length" as Q1 in expressions and use (Q1) as a macro to build a text string.   Vou can refer to the quantity entered by user for "length" as Q2 in expressions and use (Q2) as a macro to build a text string.   Vou can refer to the quantity entered by user for "width" as Q2 in expressions and use (Q2) as a macro to build a text string.   Vou can refer to the quantity entered by user for "width" as Q2 in expressions and use (Q2) as a macro to build a text string.   Vou can refer to the quantity entered by user for "width" as Q2 in expressions and use (Q2) as a macro to build a text string.   Vou can refer to the quantity entered by user for "width" as Q2 in expressions and use (Q2) as a macro to build a text string.   Vou can refer to the quantity entered by user for "width" as Q2 in expressions and use (Q2) as a macro to build a text string.   Vou can refer to the quantity entered by user for "width" as Q2 in expressions and use (Q2) as a macro to build a text string.   Vou can refer to the quantity entered by user for "width" as Q2 in expressions and use (Q2) as a macro to build a text string.   The quantity entered by user for "width" as Q2 in expressions and use (Q2) as a macro to build a text string.   The quantity entered by user for "width" as Q2 in expressions and use (Q2) as a macro to build a text string.                                                                                                    | show less #10 by length (area)     Product uses multidimensional feature (height × width) |                                            | ture (height x width)                                                                                                    |                                         |
| Ite specified taxed amount added to the total price.     Quantity impact     The product quantity entered by user multiplied by the specified value and the result added to the total price.   Expression   Expression     Iteght     You can refer to the quantity entered by user for 'length" as Q1 in expressions and use (Q1) as a macro to build a text string.     Quantity impact   None   Ite quantity entered by user for 'length" as Q1 in expressions and use (Q1) as a macro to build a text string.     Quantity entered by user for 'length" as Q1 in expressions and use (Q2) as a macro to build a text string.     Vou can refer to the quantity entered by user for 'length'' as Q2 in expressions and use (Q2) as a macro to build a text string.     Viou can refer to the quantity entered by user for 'width'' as Q2 in expressions and use (Q2) as a macro to build a text string.     Quantity impact   None   width   You can refer to the quantity entered by user for 'width'' as Q2 in expressions and use (Q2) as a macro to build a text string.   Quantity impact   None   The quantity entered by user for 'width'' as Q2 in expressions and use (Q2) as a macro to build a text string.                                                                                                    |                                                                                           | Fixed impact                               | None                                                                                                    |                                         |
| The product quantity entered by user multiplied by the specified value and the result added to the total price.   Expression   Template multidimensional attributes   ength   You can refer to the quantity entered by user for "length" as Q1 in expressions and use (Q1) as a macro to build a text string.   Quantity impact   None   The quantity entered by user for "length" multiplied by the specified value and by the product quantity. The result added to the total price.   Expression   Quantity impact   None   The quantity entered by user for "length" multiplied by the specified value and by the product quantity. The result added to the total price.   Expression   Quantity impact   None   The quantity entered by user for "width" as Q2 in expressions and use (Q2) as a macro to build a text string.   Quantity impact   None   The quantity entered by user for "width" as Q2 in expressions and use (Q2) as a macro to build a text string.   Quantity impact   None   The quantity entered by user for "width" as Q2 in expressions and use (Q2) as a macro to build a text string.   Quantity impact   None   The quantity entered by user for "width" as Q2 in expressions and use (Q2) as a macro to build a text string.                                                                                                    |                                                                                           | Quantity impact                            | Ine specified fixed amount added to the total price.                                                                                          |                                         |
| Expression Construction   Template multidimensional attributes   Image: Image:                                               |                                                                                           | Q                                          | The product quantity entered by user multiplied by the specified value and the result added to the total price.                               |                                         |
| Template multidimensional attributes         length         You can refer to the quantity entered by user for "length" as Q1 in expressions and use {Q1} as a macro to build a text string.         Quantity impact         None         The quantity entered by user for "length" multiplied by the specified value and by the product quantity. The result added to the total price.         Expression         Quantity impact         You can refer to the quantity entered by user for "width" as Q2 in expressions and use {Q2} as a macro to build a text string.         Quantity impact         None         The quantity entered by user for "width" as Q2 in expressions and use {Q2} as a macro to build a text string.         Quantity impact         In equantity entered by user for "width" as Q2 in expressions and use {Q2} as a macro to build a text string.         In equantity entered by user for "width" as Q2 in expressions and use {Q2} as a macro to build a text string.         In equantity entered by user for "width" multiplied by the specified value and by the product quantity. The result added to the total price.         Expression       In equantity entered by user for "width" multiplied by the specified value and by the product quantity. The result added to the total price.         Expression       In equantity entered by user for "width" multiplied by the specified value and by the product quantity. The result added to the total price.                                                                                                    |                                                                                           | Expression                                 |                                                                                                    | Q <sub>0</sub> <sup>o</sup> Test        |
| Image: Provide the section of the section of the sectio |                                                                                           |                                            | Template multidimensional attributes                                                                                                    |                                         |
| You can refer to the quantity entered by user for "length" as Q1 in expressions and use {Q1} as a macro to build a text string.         Quantity impact       None         The quantity entered by user for "length" multiplied by the specified value and by the product quantity. The result added to the total price.         Expression       Image: Comparison of the quantity entered by user for "width" as Q2 in expressions and use {Q2} as a macro to build a text string.         Quantity impact       None         Image: The quantity entered by user for "width" as Q2 in expressions and use {Q2} as a macro to build a text string.         Quantity impact       None         Image: The quantity entered by user for "width" as Q2 in expressions and use {Q2} as a macro to build a text string.         Quantity impact       None         The quantity entered by user for "width" multiplied by the specified value and by the product quantity. The result added to the total price.         Expression       The quantity entered by user for "width" multiplied by the specified value and by the product quantity. The result added to the total price.                                                                                                    |                                                                                           |                                            | length                                                                                                    |                                         |
| Quantity impact       None         The quantity entered by user for "length" multiplied by the specified value and by the product quantity. The result added to the total price.         Expression       Image: Comparison of the quantity entered by user for "width" as Q2 in expressions and use {Q2} as a macro to build a text string.         Quantity impact       None         The quantity entered by user for "width" as Q2 in expressions and use {Q2} as a macro to build a text string.         Quantity impact       None         The quantity entered by user for "width" multiplied by the specified value and by the product quantity. The result added to the total price.         Expression       Image: Comparison of the quantity entered by user for "width" multiplied by the specified value and by the product quantity. The result added to the total price.         Expression       Image: Comparison of the quantity entered by user for "width" multiplied by the specified value and by the product quantity. The result added to the total price.                                                                                                    |                                                                                           |                                            | You can refer to the quantity entered by user for "length" as Q1 in expressions and use {Q1} as a macro to build a text string.               |                                         |
| The quantity entered by user for "length" multiplied by the specified value and by the product quantity. The result added to the total price.         Expression       Image: Comparison of the quantity entered by user for "width" as Q2 in expressions and use {Q2} as a macro to build a text string.         Quantity impact       None         The quantity entered by user for "width" multiplied by the specified value and by the product quantity. The result added to the total price.         Expression       Image: Comparison of the quantity entered by user for "width" as Q2 in expressions and use {Q2} as a macro to build a text string.         Image: Comparison of the quantity entered by user for "width" multiplied by the specified value and by the product quantity. The result added to the total price.         Expression       Image: Comparison of the quantity entered by user for "width" multiplied by the specified value and by the product quantity. The result added to the total price.                                                                                                    |                                                                                           | Quantity impact                            | None                                                                                                    |                                         |
| Expression       Image: Comparison of the specified value and by the product quantity. The result added to the total price.         Image: Comparison of the quantity entered by user for "width" multiplied by the specified value and by the product quantity. The result added to the total price.         Image: Comparison of the quantity entered by user for "width" multiplied by the specified value and by the product quantity. The result added to the total price.         Image: Comparison of the quantity entered by user for "width" multiplied by the specified value and by the product quantity. The result added to the total price.         Image: Comparison of the quantity entered by user for "width" multiplied by the specified value and by the product quantity. The result added to the total price.                                                                                                    |                                                                                           |                                            | The quantity entered by user for "length" multiplied by the specified value and by the product quantity. The result added to the total price. |                                         |
| width         You can refer to the quantity entered by user for "width" as Q2 in expressions and use {Q2} as a macro to build a text string.         Quantity impact         None         The quantity entered by user for "width" multiplied by the specified value and by the product quantity. The result added to the total price.         Expression                                                                                                    |                                                                                           | Expression                                 |                                                                                                    | <b>Q</b> Test                           |
| You can refer to the quantity entered by user for "width" as Q2 in expressions and use {Q2} as a macro to build a text string.         Quantity impact       None         The quantity entered by user for "width" multiplied by the specified value and by the product quantity. The result added to the total price.         Expression       Image: Comparison of the specified value and by the specified value and by the product quantity. The result added to the total price.                                                                                                    |                                                                                           |                                            | width                                                                                                    |                                         |
| Quantity impact       None          The quantity entered by user for "width" multiplied by the specified value and by the product quantity. The result added to the total price.         Expression       CC Test                                                                                                    |                                                                                           |                                            | You can refer to the quantity entered by user for "width" as Q2 in expressions and use {Q2} as a macro to build a text string.                |                                         |
| The quantity entered by user for "width" multiplied by the specified value and by the product quantity. The result added to the total price.                                                                                                    |                                                                                           | Quantity impact                            | None                                                                                                    |                                         |
| Expression do Test                                                                                                    |                                                                                           |                                            | The quantity entered by user for "width" multiplied by the specified value and by the product quantity. The result added to the total price.  |                                         |
|                                                                                                    |                                                                                           | Expression                                 |                                                                                                    | <b>Ø</b> <sup>0</sup> <sub>0</sub> Test |

#### **Testing expression**

You can test expression by clicking the "Test" button. When testing expression, the constant value "1" assigned to all built-in variables, like variable **Q**, that hold user input.

See "Appendix A" for a full list of build-in operators, variables and functions.

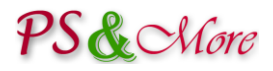

# **User defined customizations**

The Smart Price plugin supports customizations defined by user. You can write your own code in PHP and the plugin will call your code when needed. You can write code that calculates the product or total price, or your own explanation text. From your code, you can call PrestaShop internal methods, access the database or perform any other designed activities. This gives endless possibilities to adjust the price calculations to your needs.

In order to use the customizations you need to install free "Product Properties Extension customization" module. Please contact our friendly customer support team at <a href="mailto:support@psandmore.com">support@psandmore.com</a> for instructions. PS&More team can also write code for you and provides paid customization service for our customers.

# Installation Instructions

The PS&More PrestaShop Product Properties Extension Smart Price plugin requires the Product Properties Extension module to be available, installed and properly configured.

To install the plugin module follow the documentation how to install the PrestaShop modules available at <a href="http://doc.prestashop.com/display/PS16/Managing+Modules+and+Themes">http://doc.prestashop.com/display/PS16/Managing+Modules+and+Themes</a>.

The installation procedure automatically integrates the plugin with the PS&More PrestaShop Product Properties Extension module.

# Appendix A

# **Using expressions**

The PS&More Product Properties Extension Smart Price plugin expression engine supports the following built-in operators, variables and functions.

#### Table 1: Mathematical Operators

| Name | Description                                                   |  |
|------|---------------------------------------------------------------|--|
| +    | plus (addition)                                               |  |
| -    | minus (subtraction) or negation operator (opposite of number) |  |
| *    | multiplication (product of two numbers)                       |  |
| /    | division (quotient of two numbers)                            |  |
| ٨    | power                                                         |  |

#### Table 2: Variables

| Name         | Description                                                                              |  |
|--------------|------------------------------------------------------------------------------------------|--|
| ni           | mathematical constant $m{\pi}$ , the ratio of a circle's circumference to its diameter   |  |
| pi           | (approximately 3.14159)                                                                  |  |
| е            | mathematical constant <i>e</i> , base of the natural logarithm (approximately 2.71828)   |  |
| Q            | product quantity entered by user                                                         |  |
| W            | calculated product weight (depends on quantity) (since 2.0)                              |  |
|              | You can use macros specified in the "ACTIONS" tab for multidimensional attributes for    |  |
| 01 02 otc    | products using template with the multidimensional feature.                               |  |
| Q1, Q2, etc. | For example, {Q1} can refer to a quantity entered by user for the first multidimensional |  |
|              | attribute.                                                                               |  |

#### Table 3: Functions

| Name                                                       | Description                                     |  |  |
|------------------------------------------------------------|-------------------------------------------------|--|--|
| built-in function without arguments, for example: pi()     |                                                 |  |  |
| pi()                                                       | mathematical constant $m{\pi}$                  |  |  |
| rand_float()                                               | generate a random float                         |  |  |
|                                                            |                                                 |  |  |
| built-in function with one argument, for example: sqrt(16) |                                                 |  |  |
| sin, sinh, arcsin, asin, arcsinh, asinh                    |                                                 |  |  |
| cos, cosh, arccos, acos, arccosh, acosh                    | trigonometric circular and hyperbolic functions |  |  |
| tan, tanh, arctan, atan, arctanh, atanh                    |                                                 |  |  |
| sqrt                                                       | square root                                     |  |  |
| abs                                                        | absolute value                                  |  |  |
| In                                                         | natural logarithm (alias log can be used)       |  |  |

# **PS** More

| Name                                                                             | Description                                                          |  |
|----------------------------------------------------------------------------------|----------------------------------------------------------------------|--|
| exp                                                                              | calculates the exponent of <i>e</i>                                  |  |
| round                                                                            | rounds a float to zero number of digits after the decimal point (see |  |
| Touria                                                                           | also <b>round</b> with two arguments)                                |  |
| floor                                                                            | round fractions down                                                 |  |
| ceil                                                                             | round fractions up                                                   |  |
|                                                                                  |                                                                      |  |
| built-in function wit                                                            | th two arguments, for example: rand_int(0, 10)                       |  |
| round(value precision)                                                           | rounds a float to specified precision (number of digits after the    |  |
|                                                                                  | decimal point)                                                       |  |
| rand_int(min, max)                                                               | generate a random integer between min and max                        |  |
| mod(a, b)                                                                        | modulus (remainder of <b>a</b> divided by <b>b</b> )                 |  |
| power(base, exp)                                                                 | exponential expression (base raised to the power of exp)             |  |
|                                                                                  |                                                                      |  |
| built-in function with multiple arguments, for example: average(2, 4.8, 6.5, 12) |                                                                      |  |
| max                                                                              | maximum (find highest value)                                         |  |
| min                                                                              | minimum (find lowest value)                                          |  |
| sum                                                                              | summation (find sum of values)                                       |  |
| average                                                                          | find average                                                         |  |
|                                                                                  |                                                                      |  |
| logical functions                                                                |                                                                      |  |
| equals(a, b) <sup>(since 2.6)</sup>                                              | returns 1 if a equals b; 0 otherwise                                 |  |
| not(x) <sup>(since 2.6)</sup>                                                    | negates the argument                                                 |  |
|                                                                                  | returns 1 if the arguments evaluates to zero or 0 if the argument    |  |
|                                                                                  | evaluates to any other value                                         |  |
| if(x,arg1,arg2) <sup>(since 2.6)</sup>                                           | logical "if" operator                                                |  |
|                                                                                  | returns arg1 if x evaluates to true or any non-zero value or arg2    |  |
|                                                                                  | otherwise                                                            |  |
| choice(x,arg1,arg2,) <sup>(since 2.6)</sup>                                      | logical choice                                                       |  |
|                                                                                  | returns argN based on the value of x (starting from 1)               |  |
|                                                                                  | for x=1 returns arg2, for x=2 returns arg2, etc.                     |  |
|                                                                                  | returns 0 if x<1 or there are not enough arguments                   |  |
|                                                                                  |                                                                      |  |

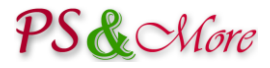

(since 2.0) since version 2.0

(since 2.4) since version 2.4

(since 2.6) since version 2.6